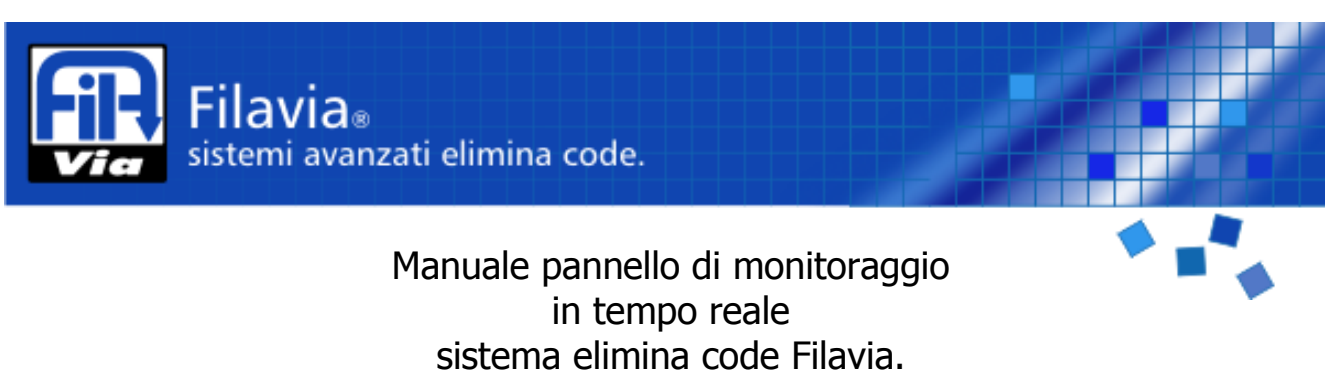

## **Come iniziare:**

#### Accesso

Per poter accedere al pannello di monitoraggio in tempo reale, bisogna digitare nella barra degli indirizzi del proprio browser l'inidirizzo ip o il nome del vostro server SPS2: apparirà la pagina principale con la richiesta di Login.

| Filavia®<br>sistemi avanzati elimina code. |            |
|--------------------------------------------|------------|
|                                            | * ****     |
| Accesso                                    |            |
| Username:                                  |            |
| Password:                                  |            |
| Selezione Lingua:                          | Italiano 💌 |
| Login                                      |            |

Appena fornite delle credenziali valide per l'accesso verrà visualizzato il menu principale per l'accesso alle funzioni:

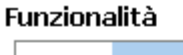

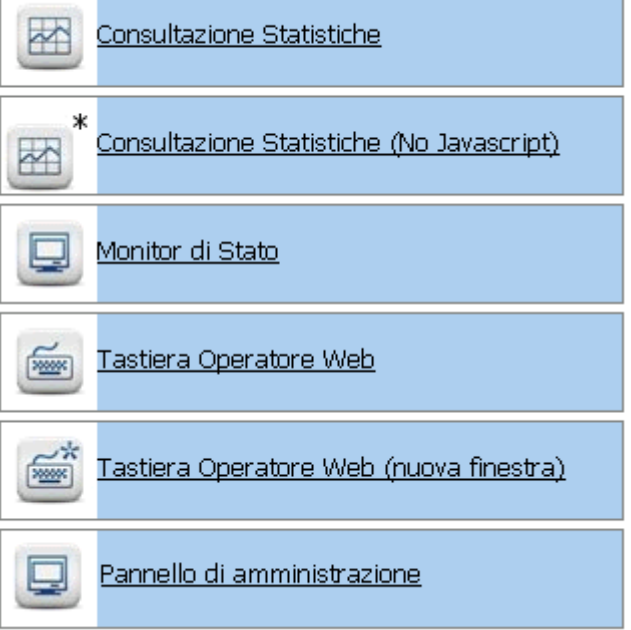

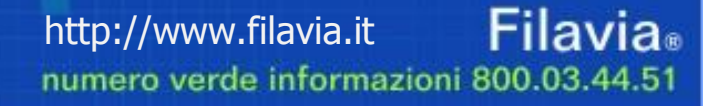

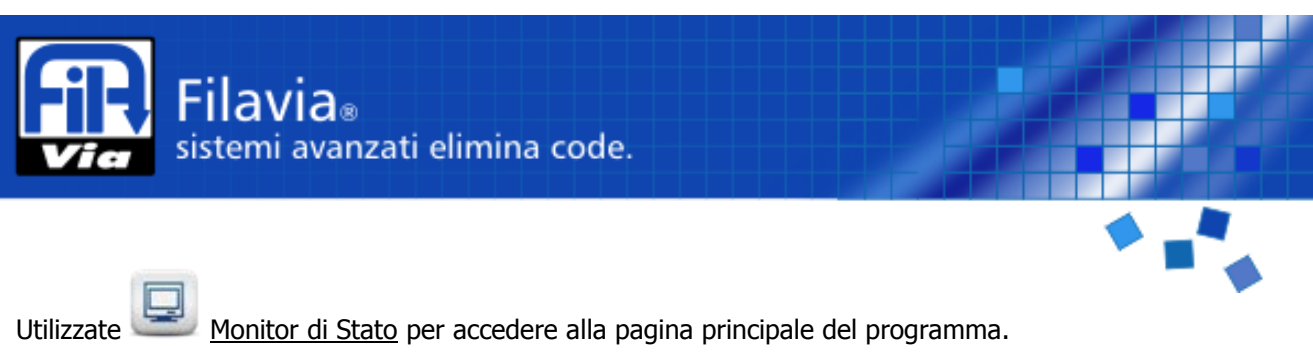

## **Descrizione generale**

#### La videata principale

| Filavia.<br>sistemi avanzati e                                             | limina code.   |                     |                                                                                               |                                   |
|----------------------------------------------------------------------------|----------------|---------------------|-----------------------------------------------------------------------------------------------|-----------------------------------|
|                                                                            |                |                     |                                                                                               |                                   |
| Selezione Lingua: <u>Italiano</u>                                          |                |                     | Uł                                                                                            | tima rilevazione: 08:55:39        |
| Clienti Totali 14<br>Clienti serviti 0<br>Clienti in attesa 14             |                |                     | Operatori attivi <b>0</b><br>Operatori in pausa <b>N/D</b><br>Clienti allo sportello <b>0</b> |                                   |
| Sportelli                                                                  | <u>Servizi</u> |                     | <u>Clienti</u>                                                                                | <u>Ricerca</u>                    |
| Nome<br>Prelievi<br>Referti<br>Sportello rosa per donne in stato interessa | inte           | Coda<br>6<br>3<br>5 |                                                                                               |                                   |
| TOTP!                                                                      |                |                     |                                                                                               |                                   |
| VICI                                                                       |                |                     | Need help? supp                                                                               | <b>Filavia</b><br>port@filavia.it |

Fig. 1: Schermata principale del monitor di stato

**Filavia**® http://www.filavia.it numero verde informazioni 800.03.44.51

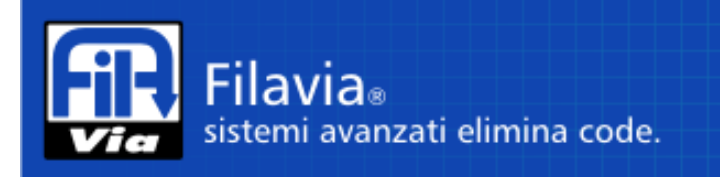

#### Struttura

La struttura è divisa in tre parti principali:

Quella superiore, dove trova posto il collegamento di selezione della lingua preferita ed anche l'indicatore dell'ora di ultimo aggiornamento dei dati.

La parte centrale, che riepiloga in modo sintetico lo stato attuale.

Nel dettaglio:

Clienti totali: Numero di persone che hanno preso un biglietto nella giornata odierna.

Clienti Serviti: Numero di persone che sono state servite e hanno completato i propri servizi.

Clienti in attesa: Numero di persone che stanno attendendo di esser servite.

Operatori attivi: Numero di operatori attualmente connessi al sistema e operativi.

Operatori in pausa: Numero di operatori che sono in pausa e non effettuano chiamate

Clienti allo sportello: Numero di persone che sono presso un operatore

La parte inferiore dove trovano posto i collegamenti alle tre pagine relative a Sportelli, Servizi e Clienti. Queste funzionalità sono descritte nei paragrafi successivi.

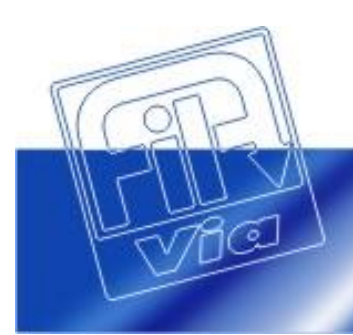

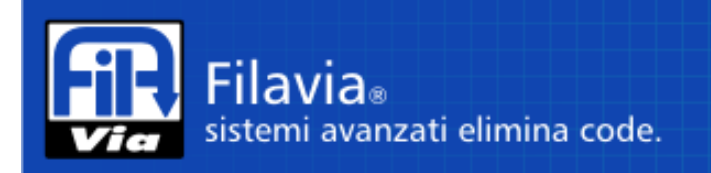

## Funzioni

#### Sportelli

| Fi       | Filavia<br>sistemi avar          | nzati elimina code.                                    |                                 |                                                 | 1             |                                      |
|----------|----------------------------------|--------------------------------------------------------|---------------------------------|-------------------------------------------------|---------------|--------------------------------------|
|          |                                  |                                                        |                                 |                                                 |               | ***                                  |
| Selezior | ne Lingua: <u>Italiano</u>       |                                                        |                                 |                                                 | Ultima ri     | levazione: 13:22:46                  |
|          | Clienti<br>Clienti<br>Clienti in | Totali <b>7</b><br>serviti <b>3</b><br>attesa <b>4</b> | Oper<br>Operato<br>Clienti alle | atori attivi d<br>1 in pausa M<br>2 sportello ( | L<br>N/D<br>) |                                      |
|          | <u>Sportelli</u>                 | <u>Servizi</u>                                         | <u>Clienti</u>                  |                                                 | Ē             | <u>Ricerca</u>                       |
| OPZ.     | Nome                             | Descrizione                                            | Operatore                       | Coda                                            | Serviti       | Clienti                              |
| X        | <u>Sportello 4</u>               | Descrizione sportello                                  | Operatore 01                    | 4                                               | 3             | Nessuno                              |
| T (      | P                                |                                                        |                                 |                                                 |               |                                      |
|          | Vici                             | /· • - ·                                               | Nee                             | ed help?                                        | support       | Filavia <sub>®</sub><br>t@filavia.it |

[fig 2] Sportelli.

Questa parte del programma permette di avere sotto controllo tutti gli sportelli attivi. Nel nostro esempio vi è un solo operatore collegati al sistema.

Le colonne riepilogative sono:

- Nome: Il nome dello sportello sotto esame.
- **Descrizione**: La descrizione dello sportello, così come configurato dal pannello di amministrazione.
- **Operatore**: Identifica l'attuale operatore presente e operativo.
- Coda: Mostra il numero di persone in coda per quello specifico servizio.
- Serviti: Indica il numero di clienti che sono stati serviti presso quello sportello.
- **Clienti**: Mostra il numero del cliente servito in quell'istante.

La voce coda indica il numero di persone che stanno attendendo di essere servite per quel servizio ma NON per quello specifico sportello. Infatti, a meno che non sia stata fatta esplicita richiesta di un operatore, non vi è modo di individuare su quale sportello verrà servito l'utente.

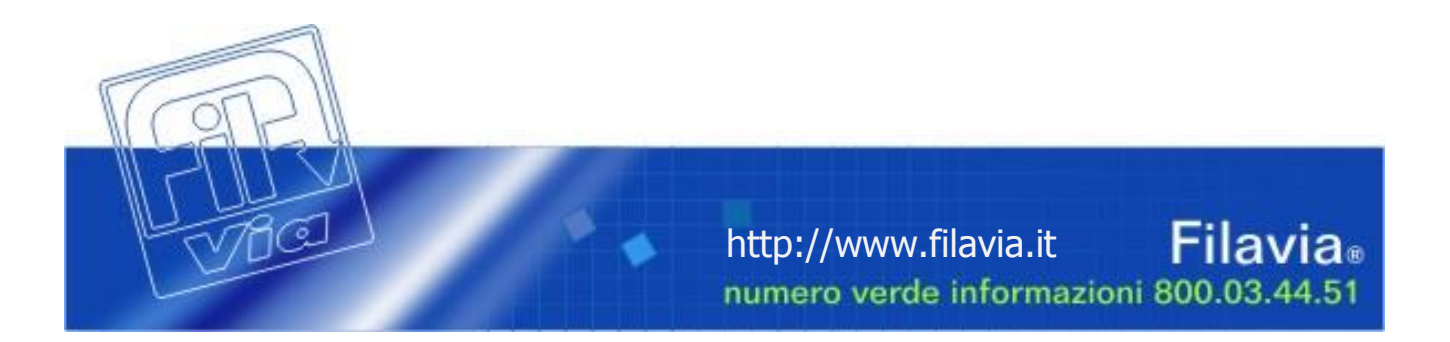

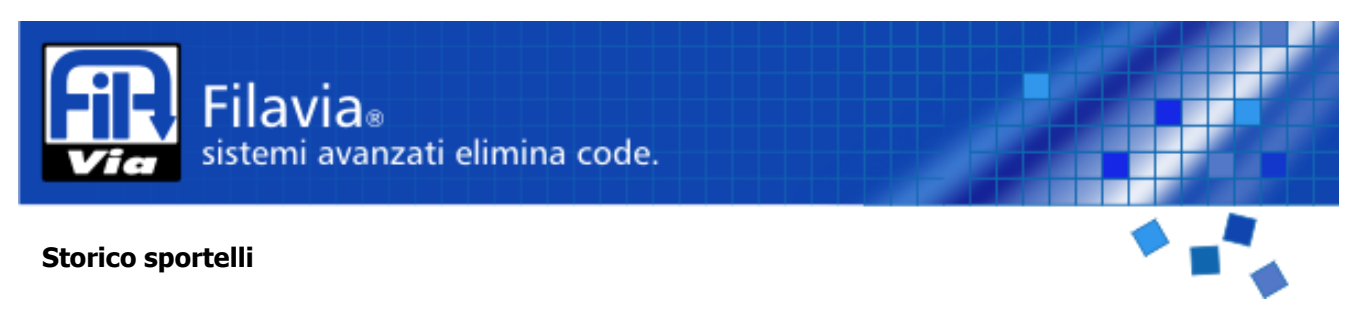

Per poter valutare invece lo storico di uno specifico sportello, è possibile fare click sul nome dello stesso.

| Selezione Ling   | gua: <u>Italiano</u>                                                              |                                                                                               |                | Ultima ril   | evazione: 13:26:53 |
|------------------|-----------------------------------------------------------------------------------|-----------------------------------------------------------------------------------------------|----------------|--------------|--------------------|
|                  | Clienti Totali <b>7</b><br>Clienti serviti <b>4</b><br>Clienti in attesa <b>3</b> | Operatori attivi <b>1</b><br>Operatori in pausa <b>N/D</b><br>Clienti allo sportello <b>1</b> |                |              |                    |
|                  | Sportelli                                                                         | <u>Servizi</u>                                                                                | <u>Clienti</u> | E            | licerca            |
| Lista clienti se | erivit sin'ora dallo sportello.                                                   |                                                                                               |                |              |                    |
| Numero           | Nome operazione                                                                   | Ora di arrivo                                                                                 | Servito alle:  | Chiuso alle: | Inoltrato?         |
| A3               | ACCETTAZIONE                                                                      | 11.51.54                                                                                      |                | Servendo     | No                 |
| A2               | ACCETTAZIONE                                                                      | 11.51.34                                                                                      |                | Servendo     | No                 |
| A1               | ACCETTAZIONE                                                                      | 11.47.25                                                                                      | 13.22.49       | Servendo     | No                 |
| L3               | LABORATORIO                                                                       | 10.00.25                                                                                      | 10.30.25       | 10.30.32     | No                 |
| L2               | LABORATORIO                                                                       | 09.59.32                                                                                      | 10.29.58       | 10.30.03     | No                 |
| L1               | LABORATORIO                                                                       | 09.59.14                                                                                      | 10.21.53       | 10.29.55     | No                 |
|                  | 5                                                                                 |                                                                                               |                |              | ,                  |

La maschera che compare mostra nel dettaglio i seguenti campi:

Numero: Il numero del biglietto assegnato al cliente

Nome Operazione : Il nome dell'operazione per il quale è stato servito

Ora di arrivo : A che ora ha richiesto il biglietto

Servito alle : A che ora è stato convocato allo sportello

Chiuso alle : A che ora è stato considerato servito.

Inoltrato? : Indica se l'utente è stato inoltrato a un differente servizio/sportello

Notare che la voce "chiuso" potrebbe anche essere di tipo "Servendo..", ovvero che quel cliente si trova su quello sportello al momento, analogamente alla colonna "clienti" della Figura 2.

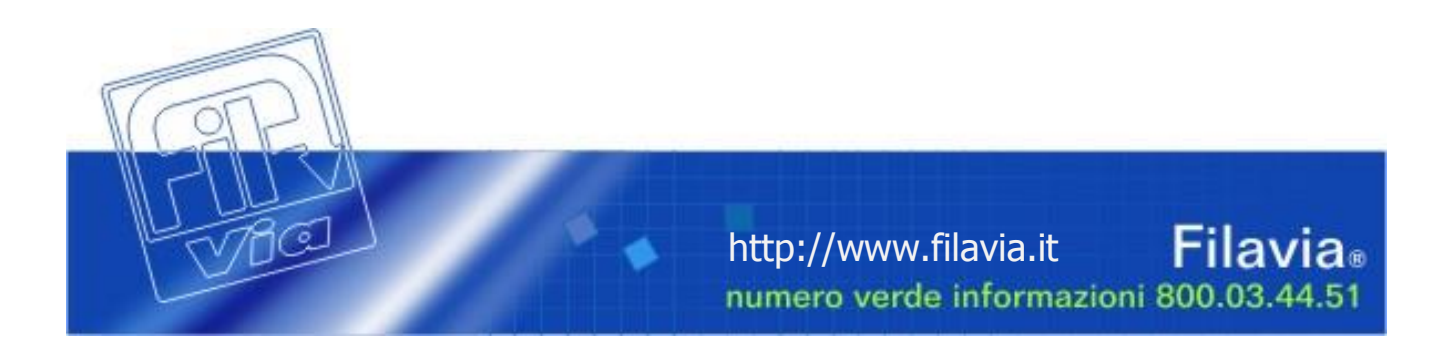

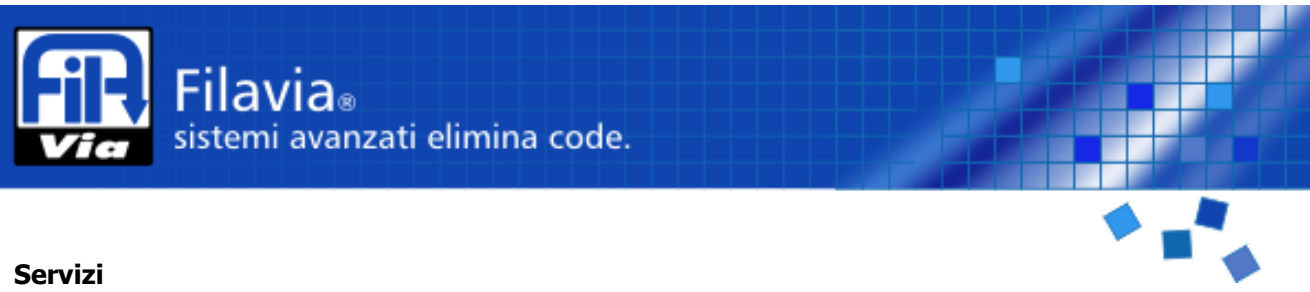

Per avere un riepilogo più immediato del numero di persone in attesa presso un determinato servizio, si può usare il menu "Servizi".

| Filavia®<br>sistemi avanzati elimi                                                | na code.       |      |                                                         |                                     |
|-----------------------------------------------------------------------------------|----------------|------|---------------------------------------------------------|-------------------------------------|
|                                                                                   |                |      |                                                         | * =**                               |
| Selezione Lingua: <u>Italiano</u>                                                 |                |      |                                                         | Ultima rilevazione: 13:28:45        |
| Clienti Totali <b>7</b><br>Clienti serviti <b>4</b><br>Clienti in attesa <b>3</b> |                |      | Operatori at<br>Operatori in pau<br>Clienti allo sporte | ttivi 1<br>usa N/D<br>ello 1        |
| Sportelli                                                                         | <u>Servizi</u> |      | <u>Clienti</u>                                          | Ricerca                             |
| Nome                                                                              |                | Coda | 0 1 2 3                                                 | 14  5  6  7  8  P                   |
| ACCETTAZIONE                                                                      |                | 2    |                                                         |                                     |
| LABORATORIO                                                                       |                | 0    |                                                         |                                     |
| PRENOTAZIONE                                                                      |                | 1    |                                                         |                                     |
| RITIRO ESITI                                                                      |                | 0    |                                                         |                                     |
| ( P                                                                               |                |      |                                                         |                                     |
| VIG                                                                               | • • •          | ۰.   | Need he                                                 | Filavia®<br>elp? support@filavia.it |

[Fig 4] Riepilogo dei servizi

Per ogni servizio, il riepilogo con barre dinamiche sulla destra permette di osservare la distribuzione attuale.

Nel dettaglio, le colonne prevedono:

Nome : Nome del servizio.

**Coda** : Numero di persone in attesa per quel servizio.

Grafico a barre: per vedere in modo immediato la distribuzione delle persone in attesa.

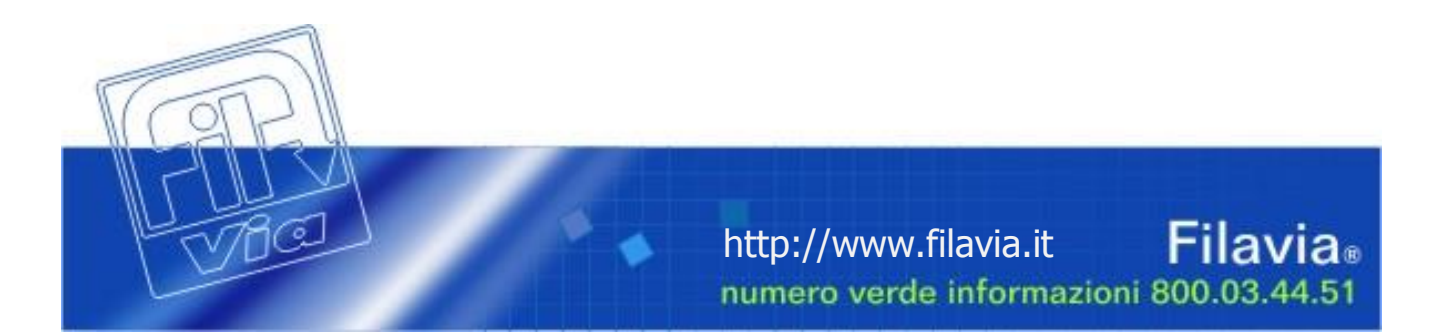

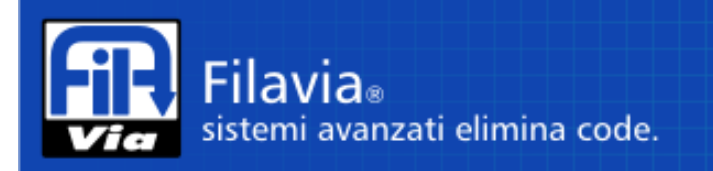

### Clienti

Come altra opzione si possono vedere tutti i biglietti rilasciati nella giornata corrente dal sistema.

| Fil Siste           | avia®<br>emi avanzati elimi              | na code.       |                                 |                           |                           |
|---------------------|------------------------------------------|----------------|---------------------------------|---------------------------|---------------------------|
|                     |                                          |                |                                 |                           | * =**                     |
| Selezione Lingua:   | <u>taliano</u>                           |                |                                 | Ult                       | ima rilevazione: 13:34:42 |
|                     | Clienti Totali <b>7</b>                  |                |                                 | Operatori attivi $ {f 1}$ |                           |
|                     | Clienti serviti 4 Operatori in pausa N/D |                |                                 |                           |                           |
| Clienti in attesa 3 |                                          | 1              | Clienti allo sportello $ {f 1}$ |                           |                           |
| Sport               | elli                                     | <u>Servizi</u> | <u>(</u>                        | <u>Clienti</u>            | <u>Ricerca</u>            |
|                     |                                          |                |                                 |                           |                           |
| Ordina per:         | Ultimo biglietto e                       | nesso 🚩        |                                 |                           |                           |
| Numero              | Ora di arrivo                            | Servito alle:  | Chiuso alle:                    | Nome operazione           | Inoltrato?                |
| <u>A3</u>           | 11.51.54                                 |                |                                 | ACCETTAZIONE              | No                        |
| <u>A2</u>           | 11.51.34                                 |                |                                 | ACCETTAZIONE              | No                        |
| <u>P1</u>           | 11.47.40                                 |                |                                 | PRENOTAZIONE              | No                        |
| <u>A1</u>           | 11.47.25                                 | 13.22.49       |                                 | ACCETTAZIONE              | No                        |
| <u>L3</u>           | 10.00.25                                 | 10.30.25       | 10.30.32                        | LABORATORIO               | No                        |
| <u>L2</u>           | 09.59.32                                 | 10.29.58       | 10.30.03                        | LABORATORIO               | No                        |
| <u>L1</u>           | 09.59.14                                 | 10.21.53       | 10.29.55                        | LABORATORIO               | No                        |

#### [Fig 5] Riepilgo clienti.

Quest'ultima parta mostra l'elenco di tutti i clienti che hanno prelevato un biglietto sul sistema Filavia.

| Primo biglietto emesso         | Ordina ner: | Ultimo biglietto emesso 💌 |
|--------------------------------|-------------|---------------------------|
|                                | orana per.  | Primo biglietto emesso    |
| Numero Ultimo biglietto emesso | Numero      | Ultimo biglietto emesso   |

Tramite il menu a tendina "Ordina per", si può scegliere di ordinare la lista per ultimo biglietto emesso o per primo biglietto emesso. Nel caso i biglietti fossero molti l'elenco sarà diviso in pagine accessibili cliccando sulla lista che compare in alto.

Dettagliatamente, i campi indicano:

**Numero** : Indica il numero del biglietto in questione.

Ora di arrivo : Indica l'ora alla quale il ticket è stato emesso.

**Servito alle** : Indica a che ora è stato ricevuto allo sportello. Se il campo contiene ".." indica che è ancora in attesa. Se il campo contiene ".." indica che è ancora in attesa.

Chiuso alle: Indica a che ora il cliente può essere considerato servito e di conseguenza il biglietto chiuso.

Nome operazione : Operazione richiesta dal cliente

Inoltrato ? : Indica se il cliente è stato inoltrato a un differente sportello/servizio

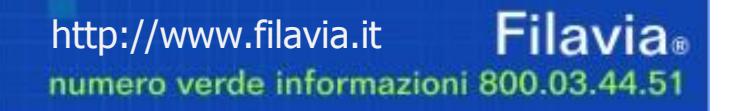

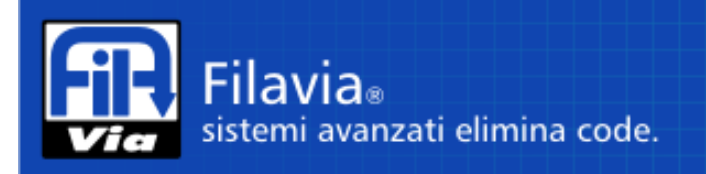

#### Ricerca

In risposta ad una contestazione da parte di un cliente servito nella giornata corrente è possibile avvalersi della funzione di ricerca per biglietto. Indicare nel campo il numero del biglietto completo della serie di numerazione (Ad. Es. A1).

| Filavia®<br>sistemi avanzati elimina | code.                    |                        |                              |
|--------------------------------------|--------------------------|------------------------|------------------------------|
|                                      |                          |                        | ***                          |
| Selezione Lingua: <u>Italiano</u>    |                          |                        | Ultima rilevazione: 13:39:18 |
| Clienti Totali <b>7</b>              |                          | Operatori attivi       | 1                            |
| Clienti serviti 4                    |                          | Operatori in pausa     | N/D                          |
| Clienti in attesa 3                  |                          | Clienti allo sportello | 1                            |
| <u>Sportelli</u>                     | <u>Servizi</u>           | <u>Clienti</u>         | <u>Ricerca</u>               |
| Dettaglio biglietto                  |                          |                        |                              |
| Numero: <b>A1</b>                    |                          |                        |                              |
| Ora di arrivo: <b>11.47.25</b>       |                          |                        |                              |
| Prima chiamata: 13.22.49             |                          |                        |                              |
| Ora chiusura:                        |                          |                        |                              |
| Nome operazione: ACCETTAZIONE        |                          |                        |                              |
| Inoltrato ? <b>No</b>                |                          |                        |                              |
| Servito da: <b>Operatore 01</b>      |                          |                        |                              |
| presso lo sportello: Sportello 4     |                          |                        |                              |
|                                      | h                        | 1 · k ·                |                              |
|                                      | A1<br>A1<br>A100<br>A105 | cerca                  |                              |

In risposta alla richiesta si ottengono tutte le informazioni relative al biglietto selezionato.

**Ora di arrivo:** orario di prelievo del biglietto

Prima chiamata: orario della prima chiamata effettuata per il biglietto (solo se effettuata)

Ora chiusura: orario della conclusione dell'operazione per il biglietto (solo se effettuata)

Nome operazione: Nome del servizio per il quale è stata eseguita l'ultima chiamata del biglietto.

**Inoltrato?:** Indica se il biglietto ha subito un inoltro ad altro servizio / operatore.

Servito da: Nome dell'operatore che ha eseguito l'ultima chiamata del biglietto.

Presso lo sportello: Nome dello sportello presso il quale è stato chiamato il biglietto per l'ultima volta.

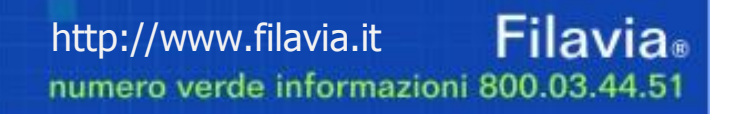

Filavia® sistemi avanzati elimina code.

# Indice

| Come iniziare:        | 1 |
|-----------------------|---|
| Accesso               |   |
| Descrizione generale  |   |
| La videata principale |   |
| Struttura             |   |
| Funzioni              |   |
| Sportelli             |   |
| Storico sportelli     |   |
| Servizi               |   |
| Clienti               |   |
| Ricerca               |   |

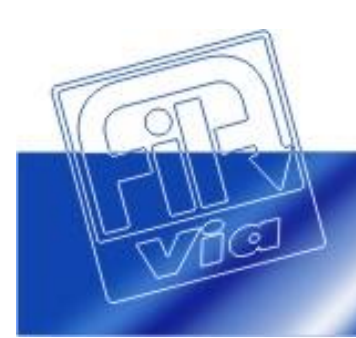